## Indicaciones para Conferencia con los Padres – Skyward

Ingrese a su Acceso Skyward Family Access

Si tiene más de 1 alumno en las escuelas del Distrito Escolar Canyons, elija All Students

1. En el lado izquierdo haga clic en la pestaña de Conferences

## Anotación:

- Sólo se puede programar una cita por cada maestro por alumno
- Si los tutores mantienen csas separadas, éstos deben ingresar por separado para programar tiempos individuales para sus conferencias con sus estudiantes
- Si usted tiene más de un estudiante, el Sistema le permitirá programarlas a la misma hora con dos maestros diferentes, sin embargo, aparecerá una advertencia debido a que esto le creará una doble cita.
- 2. Clic All Conferences junto al nombre del alumno para el que desea programar una conferencia
- 3. Clic Select a Time
- 4. Elija la hora que desea, haga clic en *Select* junto a esa hora (El estatus para el espacio de esa hora debe estar abierto o la opción seleccionada no aparecerá)
- 5. Aparecerá una ventana mostrando la información de la cita, Clic en Save
- 6. Usted recibirá un correo electrónico de confirmación y también recibirá un email recordatorio cinco días antes y dos días después de su cita programada.

|                                                                                                    | Family Access Conferences |                                                   |                 |                    |        |                 |                                                                       |         |     |
|----------------------------------------------------------------------------------------------------|---------------------------|---------------------------------------------------|-----------------|--------------------|--------|-----------------|-----------------------------------------------------------------------|---------|-----|
| (i) A https://skytrainnew.canyonsdistrict.org/scripts/wsisa.dll/WService=wsEAplus/sfteacherconferences001.w |                           |                                                   |                 |                    |        |                 | •••                                                                   | ♥ ☆     | ≡   |
|                                                                                                    | S K Y W A R D' A          | mily Access<br>11 Students 💌                      |                 |                    | A (    | PRIL HEADRICK   | My Account   Email History   Exit<br>age   V Account   District Links | )<br>Y  |     |
| Øl                                                                                                    | Home                      | Conferences                                       |                 |                    |        |                 |                                                                       |         |     |
|                                                                                                    | Ethnicity/Race            | Scheduled Conferences Report                      |                 |                    |        |                 |                                                                       |         |     |
|                                                                                                    | Calendar                  | Print All Scheduled Conferences for Guardian      |                 |                    |        |                 |                                                                       |         |     |
|                                                                                                    | Attendance                | ELLE (LONE PEAK ELEMENTARY)                       |                 |                    |        |                 |                                                                       |         |     |
|                                                                                                    | Student Info              | No conferences are scheduled for this student.    |                 |                    |        |                 |                                                                       |         |     |
|                                                                                                    | Food Service              | HUDSON (LONE PEAK ELEMENTARY) Vie                 | w Scheduled Tim | All Conferences    |        |                 |                                                                       |         |     |
|                                                                                                    | Schedule                  | feacher Conferences Status Class Building/Room    |                 |                    |        |                 |                                                                       |         |     |
|                                                                                                    | Eco                       | Period 1<br>12:00 AM - 12:00 AM (Select a Time    | duled Kin       | dergarten Homeroom | L      | ONE PEAK ELE    | ME / KINDERGARTEN AM                                                  |         |     |
|                                                                                                    | Management                | #3                                                |                 |                    |        |                 |                                                                       |         |     |
|                                                                                                    | Activities                | Schedule a Conference Time with MICHELLE HAMILTON |                 |                    |        |                 |                                                                       |         |     |
|                                                                                                    | Conferences               | Conference Time Slots                             | Status          | Building/Room      |        |                 | _                                                                     |         |     |
|                                                                                                    | StudentPassword           | Wed Jul 18, 2018 4:00 pm - 4:25 pm                | Cancelled       |                    |        |                 | #4                                                                    |         |     |
|                                                                                                    | SAGE Results              | Wed Jul 18, 2018 4:30 pm - 4:55 pm                | Completed       |                    | Coloct | 1               |                                                                       |         |     |
|                                                                                                    | Skylert                   | Wed Jul 18, 2018 6:30 pm - 6:55 pm                | Completed       |                    | Select | Palact Time Sie |                                                                       |         | ~   |
|                                                                                                    | Health Info               | 100 bul 10, 2010 0.00 pm - 0.00 pm                | Completed       |                    |        | Select Time Sid |                                                                       |         |     |
|                                                                                                    | Login History             |                                                   |                 |                    | _      | Teacher:        | MICHELLE HAMILTON                                                     |         |     |
|                                                                                                    |                           |                                                   |                 |                    | _ 1    | Date:           | Wed Jul 18, 2018                                                      |         |     |
|                                                                                                    |                           |                                                   |                 |                    | _ 1    | Time:           | 0.00 PM - 0.25 PM                                                     |         |     |
|                                                                                                    |                           |                                                   |                 |                    | _ 1    | Student:        | HUDSON M. HEADRICK                                                    |         |     |
|                                                                                                    |                           |                                                   |                 |                    | _ 1    | Course:         | 00HRM/002 - Kindergarten Homero                                       | m       |     |
|                                                                                                    |                           |                                                   |                 |                    | - 1    | Building:       |                                                                       |         |     |
|                                                                                                    |                           |                                                   |                 |                    | _ 1    | Room:           |                                                                       |         | _ 1 |
| #5                                                                                                    |                           |                                                   |                 |                    |        | A confirmatio   | on e-mail will be sent to: <b>epnianne22</b> @                        | imancor | -   |
|                                                                                                    |                           |                                                   |                 |                    |        | Sava            |                                                                       | Po      | ack |
|                                                                                                    |                           |                                                   |                 |                    | Į      | Save            |                                                                       | Ba      | ICK |